# 屏東縣第60屆全縣國民中小學科學展覽會線上報名及列印方法

1. 至 http://sci.ptc.edu.tw 請按下上方的「報名系統」 M 電件情份 - ko@ccjh.ptc.edu.tw × | ③ 科展型人修改変碼説明.pdf × | ③ 最新消息 × ③ 原東縣全縣國民中小學第60屆科: × 🛐 原東縣立中正國民中學 - 快訊: : × 🗈 蔡東縣第60屆全縣國民中小學科: × 🕇 ٥ ← → C ① 不安全 | sci.ptc.edu.tw/Module/Home/Index.php 0 \$ 回首頁 訊息發布 實施計畫 資料下載 報名系統 <u>A</u> Л  $(\bullet)$ 屏 In 0 木 2 t 屏東縣國民中小學 第人 / 屆科學展覽會

### 2.在左側的功能選單,依順序一一填寫資料

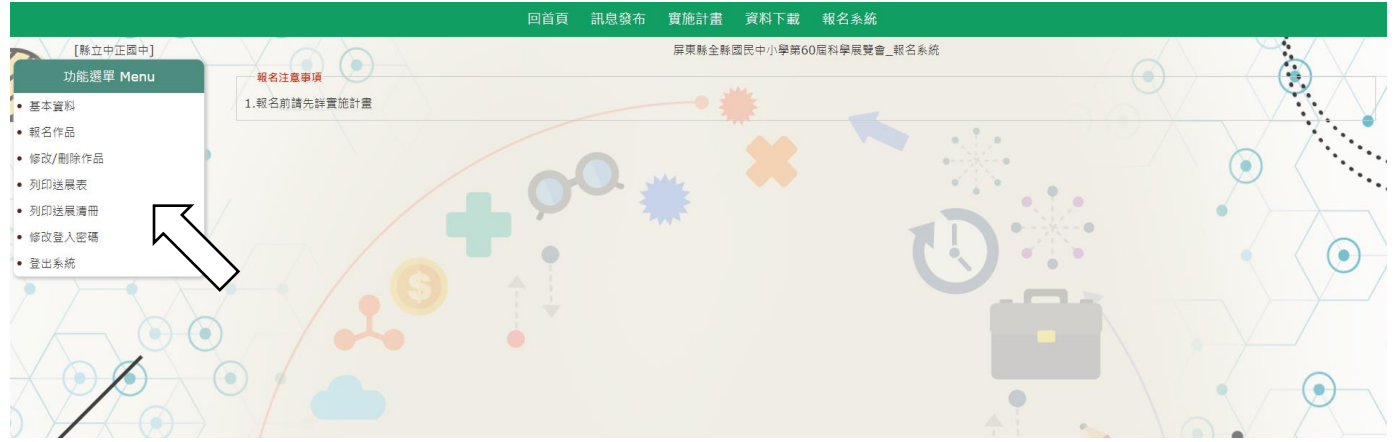

#### (1)基本資料:填寫各校承辦人的資料

| 聯絡人:高超俊          | 連絡電話: 08-7226387#  | 24     |
|------------------|--------------------|--------|
| 手機號碼: 0999888777 | 電子郵件; ko@ccjh.ptc. | edu.tw |

## (2)報名作品:填寫參賽作品的資料及上傳 DOC 及 PDF 檔

| 新增作品資料                 |                                       |                   |              |              |       |          |
|------------------------|---------------------------------------|-------------------|--------------|--------------|-------|----------|
|                        | 作品名稱                                  |                   | 需要用電請V       | 科別           |       |          |
| Mr."嘎抓"~探討三種蟑螂各種習性及環保防 | 治方法研究之可行性                             |                   |              | 生物科 •        |       | 國中組      |
| 姓名                     | 出生日期 身分證字號                            | 就讀學校(             | (全銜)及年級工作項目) | 及具體貢獻        |       |          |
|                        |                                       |                   | 工作項目及        | 具體貢獻         |       |          |
| 作者1:陳續單                | 2005/02/25 A123456789                 | 屏縣立中正國民中學七年級      |              |              |       |          |
|                        |                                       |                   |              |              | // 35 | %        |
|                        |                                       |                   | 工作項目及        | 具體竟獻         |       |          |
| 作者2:莊蓋勅                | 2005/02/25 B123456789                 | 屏縣立中正國民中學七年級      |              |              |       |          |
|                        |                                       |                   | 工作項目及        | 目標音射         | 35    | <b>%</b> |
| 作者3 : 林家宝              | 2005/02/25                            | 展版文由定期展由高大学研      | LIPROX       | Jean John    |       |          |
| IFES. VINCI            |                                       | MAN THEN THE CHAR |              |              | 30    | %        |
| 第一作者學校                 | ☆掛計・郵減高時・905 <b>■車時間車中間</b> 日         | 1世昆學史2號           |              |              |       |          |
| 第一作者學校                 | 交電話: 08-7226387                       |                   |              | 校長姓名:劉瑞富     |       |          |
| 姓名                     | 出生日期 身分證字號                            | 服務學校全衛            | 指導項          | 日及県體貢獻       |       |          |
|                        |                                       |                   | 指導項          | 目及具體貢獻       |       |          |
| 指導教師1: 李天生             | 1970/02/25 D123456789                 | 屏縣立中正國民中學         |              |              |       |          |
|                        |                                       |                   |              |              |       | %        |
|                        |                                       |                   | 指導項          | 目及具體貢獻       |       |          |
| 指導教師2: 簡秉逸             | 1970/02/25 E123456789                 | 屏縣立中正國民中學         |              |              |       |          |
|                        |                                       |                   |              |              | 50    |          |
| 作品與教                   | 收材之相關性<br><sup>單元三</sup>              |                   | 本藝           | 展作品未曾抄指導教師簽名 |       |          |
| (請註:                   | 明教學單元)                                | 1人之研究成果           |              |              |       |          |
| 上傳作                    | F面說明書:上傳DOC檔                          |                   |              | 上傳PDF檔       |       |          |
|                        | 磁線空間太少 磁線空間太少                         |                   |              |              |       |          |
|                        | 「「「「「「「「「」」」」「「「」」」」「「「」」」」「「」」」「「」」」 |                   |              |              |       |          |

(3)修改/刪除報名作品:需要修改/刪除時,請按下作品的「操作」的選項。

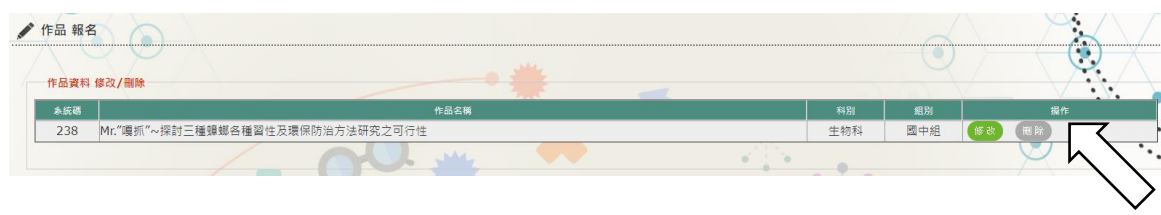

# 例如:上傳作品檔名不對,先在作品後方按下「刪除」,再上傳

| 作品與教材之相關性<br>(講註明教學單元)          | 本參展作品未曾抄<br>襲他人之研究成果 | 指導教師簽名                              |                   |
|---------------------------------|----------------------|-------------------------------------|-------------------|
| 上傳作品說明書: 上傳DOC 檔中正國中Mr嘎抓~探討三種蟑螂 | 各種生態習性及環保.docx       | 上傳PDF檔 Mr嘎抓 ~探討三種蟑螂各種生態習性及環保.pdf H除 |                   |
|                                 |                      |                                     | $\langle \rangle$ |
|                                 |                      |                                     | $\searrow$        |
| 作品與教材之相關性置元三                    | 本参展作品未曾抄指導教          | 牧師簽名                                | M L Y Y           |
| (請註明教學單元)                       | 襲他人之研究成果             |                                     |                   |
| 上傳作品說明書:上傳DOC檔                  | 上傳                   | PDF檔 中正國中Mr嘎抓~探討三種蟑螂各種生態習性及環保.pdf   |                   |
| 中正國中Mr嘎抓~探討三種蟑螂各種生態習性;          | 及環保.docx             |                                     |                   |
|                                 |                      | $\wedge \setminus$                  |                   |

(4)列印送展表:全校多件作品報名完畢後,按下「列印法展表」,就會把全部多件報名送展表一起顯示出來。

★列印時,請務必使用<u>橫向</u>來列印及<u>調整縮放比例為一張 A4 一份作品送展表</u>。

★最後,指導教師要在「列印送展表」上簽名!

|                                   |                                                        | 2020/2/7                                                                                     | 国来和上标成大学1年20年6月早世世史·2        | 18864460105-1015.632-    |               | <u>^</u> |                |                 |            |          |            |              |
|-----------------------------------|--------------------------------------------------------|----------------------------------------------------------------------------------------------|------------------------------|--------------------------|---------------|----------|----------------|-----------------|------------|----------|------------|--------------|
|                                   |                                                        |                                                                                              | 展來時全時國國中小學第60個科學展覽           | 會作品送展表                   | 6291 801      | 845      | 列印             |                 | 2 張紙       |          |            |              |
| 作品包括                              |                                                        | 17.22.53 H                                                                                   | 2                            | 常見川電調V                   | 103 R         | - 24     |                |                 | -          | 科別       |            | 數學科          |
| 100000                            |                                                        | 作者性名 1.陳請平<br>出生日時 2005-02-25                                                                | 2.行星期<br>2005-02-25          | 3.HR+<br>2005-02-25      | 4, 5,         | 6.       |                |                 |            | 組別       |            | 國中組          |
| 作者姓名                              | 1.陳韶                                                   | 時分遣字號 A123456789                                                                             | B123456789                   | C123456789               |               |          | 份數             | 1               |            | 4.       | 5.         |              |
| 米牛日期                              | 2005-02                                                | 10歳9号(12)<br>新)及年級<br>第3次年級                                                                  | 日 一戸秋立中正路民中學七年級              | 厚粉立中正開充中間七年級             |               |          |                |                 |            |          |            | _            |
|                                   | 2005 02                                                | 19月日表 11<br>月間日秋 20%                                                                         | 11<br>15 %                   | 11 15 %                  |               | ~        | 配置             | 横向              |            |          |            | _            |
| 局分證字號                             | A123456                                                | 第一作者<br>905 屏梁務屏梁市雷日星代學問<br>學校地址                                                             | 2.92                         |                          |               |          |                |                 |            |          |            |              |
| 就讀學校(全                            | 屏縣立由正爾民                                                | 第一作者 087226387                                                                               |                              |                          | 校長 約年三        |          |                |                 |            |          |            |              |
| 銜)及年級                             | 374312   12 M 60                                       | 加等性描述名                                                                                       | 1.李天生                        |                          | 2.発来地         |          | 顯示更多設定         |                 | ^          |          |            |              |
| 工作項目及                             | 11                                                     | 出生日時<br>和心理学師                                                                                | 1970-02-25                   |                          | 1970-02-25    | 5        |                |                 |            |          |            |              |
|                                   | 70.00                                                  | 服務學校全術                                                                                       | 厚新立中正開祝中學                    |                          | 原務会や正義民       | 0.00     | 4728 ± 11      | A4 210 x 297 mm |            | 0/       | ~          | ~            |
| 具短貝取                              | 70 %                                                   | 魚線項目及 11<br>目標目記 50 %                                                                        |                              |                          | 11            |          | 10.00 × (1)    | A4 210 x 297 mm |            | 9%       | %          | %            |
| 第一作者                              |                                                        | 作品與相対之相關性                                                                                    | 本学教作品未留行                     | D.M.D. C. S.             |               |          |                |                 |            |          |            |              |
| 學校地址                              | 905 屏東栎屏東巾蓋田里氏学路2號                                     | (講話特核原筆元)<br>上俳作品説明書 の正面のMr機利~保計三種目                                                          | 要他人2研究成果<br>#顧各種生態發性及環保.docx | 01200Mr#31~92124###5483  | \$813.299.pdf | _        | 每張工作表頁數        | 1               | -          |          |            |              |
| 第一作圣                              |                                                        | 保证:1.作素是多型成3名(菜小型是多6名):請                                                                     | E分王要作者與次要作者協序構造作素姓名欄(1.3     | 3王要作者2.為欠要作者·N時間         |               |          |                |                 |            | 位星       |            |              |
| 212 I F 14                        | 087226387                                              | (1)、京洋村行者到本行品之间載。<br>2.指導校師最多限值2名,所從事指導工作消                                                   | 列入會、報請五條板用行以機關會的處理。          |                          |               |          | 10.00          | 77.00           |            | 12.04    | 劉瑞富        |              |
| 學校電話                              |                                                        | 3. 使服作品名调整本資料均以各校所認之「1                                                                       | 1品送款清冊,為筆·本送款收僅代來那單校查提作      | 品料相対之相関性。                |               |          | 墙乔             | 推設              | · ·        | 姓名       |            |              |
| 指導教師姓名                            |                                                        | ան բեւ տես նահետներումնչումնչումնչումնչ Միու բեթ                                             |                              |                          |               | 10       |                |                 |            |          | 2.簡乗逸      |              |
| 出生日期                              |                                                        | 210027                                                                                       |                              |                          |               |          | 品質             | 600 dpi         | -          |          | 1970-02-25 |              |
| 島分路空號                             |                                                        |                                                                                              |                              |                          |               | _        |                |                 |            |          | E123456789 |              |
| 2073 822 3 36                     |                                                        | 作品名稱     NC"增近"~提过三環鄉鄉發爆發也及爆發防治方法研究之写行性     實質用電調V     和目     和目     和目     和目     和目     和目 |                              |                          |               | N        | \$28.87 FE (石) | ATT A           |            |          | 2120100700 |              |
| 服務掌权全面                            |                                                        | 作者过名         1.除訴牛         2.包括射         3.非家牛         4.         5.         6.              |                              |                          |               | 6.       |                |                 |            | /J#      | 縣立中正國民中    | ÷\$          |
| 指導項目及                             | 11                                                     | 12.5118 2005-02-25<br>B:98278 A123456789                                                     | 2005-02-25<br>8123456789     | 2005-02-25<br>C123456789 |               | _        |                | 93              |            | 11       |            |              |
| 具體貢獻                              | 50 %                                                   | 総議祭校(会 原料立中正規R中爆七年級                                                                          | 目前立中正國民中華七年級                 | 原稿立中正規氏中華七年級             |               |          |                |                 |            | 50 %     |            |              |
|                                   |                                                        | 工作項目及 工作项目及共输员和                                                                              | 工作项目及同控目标                    | ·项目及用健員劇                 |               | _        | ***            |                 | _          |          |            |              |
| 009999X101之11日開11主                | 單元三                                                    | 具被賞家 25 %<br>第一作者                                                                            | 35 % 30                      | <u> </u>                 | 6   16   19   | · .      | 90<br>90       | □ 雙回列即          | -          |          |            |              |
| 請註明教學單元)                          |                                                        | 905 屏東熱屏東市重日星民使語29<br>學校地址                                                                   |                              |                          |               | _        |                |                 |            |          |            |              |
| 上傳作品說明書                           | 中正圈中Mi                                                 | 第一作者<br>學校電話<br>08-7226387<br>位百<br>男和国<br>第名<br>第名                                          |                              |                          |               |          |                | 列印              | 観智         | 性及環保.pdf |            |              |
| + • 1 你要要求阻挡?                     | 交(岡小畑丟來C交),誌面公主面佈去6                                    | 14.99.455.02.02                                                                              | 1.李天生                        |                          | 2.频果地         |          |                |                 | $\land$    |          |            |              |
| 推),並詳列作者<br>2.指導款師最多<br>3.参展作品各項書 | 對本作品之實獻。<br>現填2名,未從事指導工作而列入者,報請<br>基本資料均以各校所送之「作品送展清冊」 | 上普款着行政機關查明處理。<br>為澤,本送展表僅供承辦學校                                                               | 臺腸作品與教材之相關性                  |                          |               |          |                |                 | $\searrow$ |          |            |              |
| 作品名稱                              | Mr."@                                                  | 屏東縣全縣國民中小學第60屆科學展覽會<br>抓"~探討三種鐘總各種醫性及環保防治方法研究之可行性                                            |                              |                          | 学展覽會作品        | 后达展表     | 需要用電請V         |                 | 科別         | 生:       | 物料         |              |
|                                   |                                                        |                                                                                              |                              |                          |               |          |                |                 |            | #E/0"    |            | + # <u>H</u> |
| 作者姓名                              | 1.陳韻辛                                                  |                                                                                              |                              | 2.壯盃劇                    |               |          |                | 3.林家宇           |            | 4.       | 5.         | 6            |
| 出生日期                              | 2005-02-25                                             |                                                                                              | 2                            | 2005-02-25               |               |          |                | 2005-02-25      |            |          |            |              |
| 心物ウ壁                              | A123456780                                             |                                                                                              | 0                            | 173456780                |               |          |                | C103456780      |            |          |            |              |

(5)列印各校作品件數統計表.....系統修正中。 ★列印後,校長及承辦人必須簽名!

| 網路報名與書<br>面資料收件 | 109年2月25日(二)~<br>3月6日(五)。 | <ol> <li>請各校將作品上傳至屏東縣中小學科學展<br/>覽網站(http://sci.ptc.edu.tw/),時間<br/>為109年2月25日(二)至3月6日<br/>(五)17:00前。</li> <li>各校上傳各項資料後及<u>上傳作品電子檔<br/>(PDF 檔及 WORD 檔)</u>,請先完成網路報名再<br/>送件。</li> <li>書面資料送件請詳細閱讀本計畫第八項<br/>【資料及展品繳交說明】。於109年3月6<br/>日(五)17:00前親送或郵寄(以郵戳為憑)<br/>至中正國中教務處,以利彙整,逾期不予受<br/>理。</li> </ol> |
|-----------------|---------------------------|----------------------------------------------------------------------------------------------------|
| 面資料收件           | 3月6日(五)。                  | 送件。<br>3.書面資料送件請詳細閱讀本計畫第八項<br>【資料及展品繳交說明】。於109年3月<br>日(五)17:00前親送或郵寄(以郵戳為憑<br>至中正國中教務處,以利彙整,逾期不予受<br>理。                                                                                                    |